## e-SLE – Como Cancelar um Registo de Representante?

| Pré-Requisito |                                              |  |  |  |
|---------------|----------------------------------------------|--|--|--|
| Utilizador    | Operador Económico/<br>Utilizador Autorizado |  |  |  |
| Perfil        | Operador Económico/<br>Utilizador Autorizado |  |  |  |

1. Aceder à opção de menu "Registo de Representante".

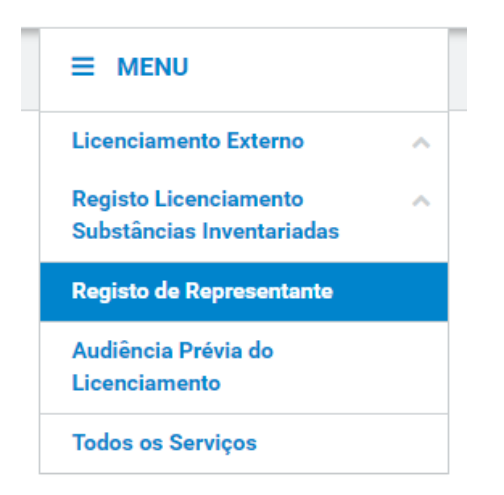

2. No ecrã "Consulta de Representante", efetuar uma pesquisa pelo registo desejado e selecionar a opção "Cancelar".

Consulta de CRIAR REPRESENTANTE Representantes Situação Representante Representado  $\equiv$ Ŧ PT159422752 Aceite PESQUISAR LIMPAR Elementos por página 10 Procurar: Representante 🌲 Situação 🌲 Data e hora do pedido 📼 Pedido: 20P000005 Representado: PT159422752 2020-01-15 / 10:01 ACEITE CONSULTAR -Representante: PT100100112 CANCELAR EXPORTAR TABELA N.º de Resultados 1 < 1 >

3. Para confirmar o cancelamento pressionar o botão "Sim".

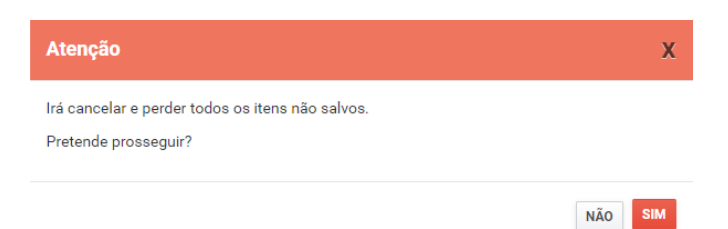

4. O registo do representante fica terminado.

| Consulta de<br>Representant                                                  | es              |                       |           | CRIAR REPRESENTANTE |
|------------------------------------------------------------------------------|-----------------|-----------------------|-----------|---------------------|
| Situação                                                                     | Representante   | Representado          |           |                     |
| Selecione a situação 🔻                                                       | =               | PT159422752           | =         |                     |
|                                                                              |                 |                       | LIMPAR    | PESQUISAR           |
| 10 <b>v</b> Elementos por pági                                               | na              |                       | Procurar: |                     |
| Representante 🌲                                                              | Situação 🌲      | Data e hora do pedido | -         |                     |
| Pedido: 20P000005<br>Representado: PT159422752<br>Representante: PT100100112 | TERMINADO       | 2020-01-15 / 10:01    |           | CONSULTAR           |
| N.º de Resultados 1                                                          | EXPORTAR TABELA |                       |           | < 1 >               |